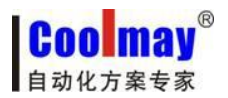

www.coolmay.net

# CX-4G 模块说明书

深圳市顾美科技有限公司 V7.21 版

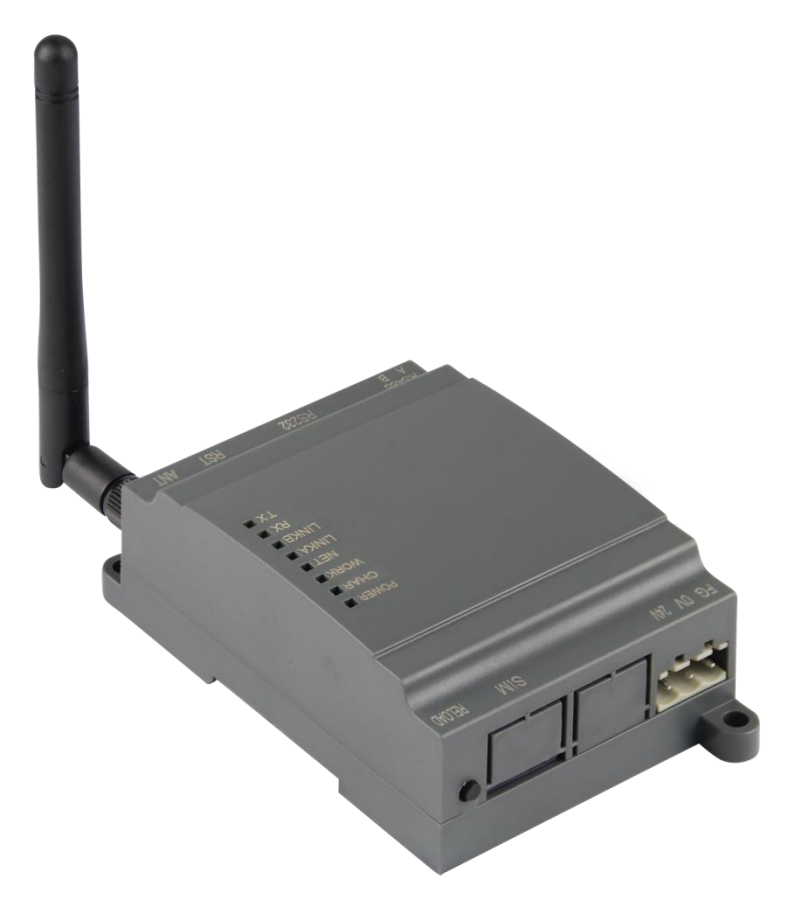

CX-4G 是一款体积小巧,功能丰富的 GPRS 透传模块,适用于移动、联通、电信 4G 和移动、联通 3G 和 2G 网络制式。以"透传"作为功能核心,高度易用性,用户可方便快速的集成于自己的系统中。 该模块软件功 能完善,覆盖绝大多数常规应用场景,用户只需通过简单的设置,即可实现串口到网络 的双向数据透明传输。并且支持自定义注册包,心跳包功能,支持 4 路 Socket 连接,并支持透传云接 入。具有高速率,低延时的特点。

该模块兼容我司 CM-GPRS 模块 2G 产品,用户可直接进行替换,从而实现通讯速率的大幅提升,在 硬件上我们设计有硬件看门狗,保证产品长时间工作的稳定性。

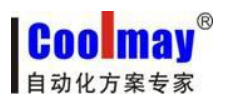

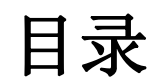

| 長日          | L                                | 2   |
|-------------|----------------------------------|-----|
| <i>—</i> `, | 硬件说明                             | 3   |
|             | 1.1. 模块型号及外观                     | 3   |
|             | 1.2. 指示灯功能                       | 4   |
|             | 1.3. 功能特点                        | 5   |
|             | 1.4. 产品参数                        | 5   |
|             | 1.5. 串口参数                        | 6   |
| <u> </u>    | 工作模式                             | 7   |
|             | 2.1. 网络透传模式                      | 7   |
|             | 2.1.1. 网络透传模式使用软件工具设置步骤          | 8   |
|             | 2.2. HTTPD Client 模式             | .10 |
|             | 2.2.1. HTTPD Client 模式使用软件工具设置步骤 | .12 |
| 三、          | 虚拟串口软件设置                         | 13  |
|             |                                  |     |

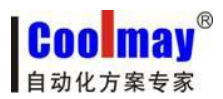

一、硬件说明

## 1.1. 模块型号及外观

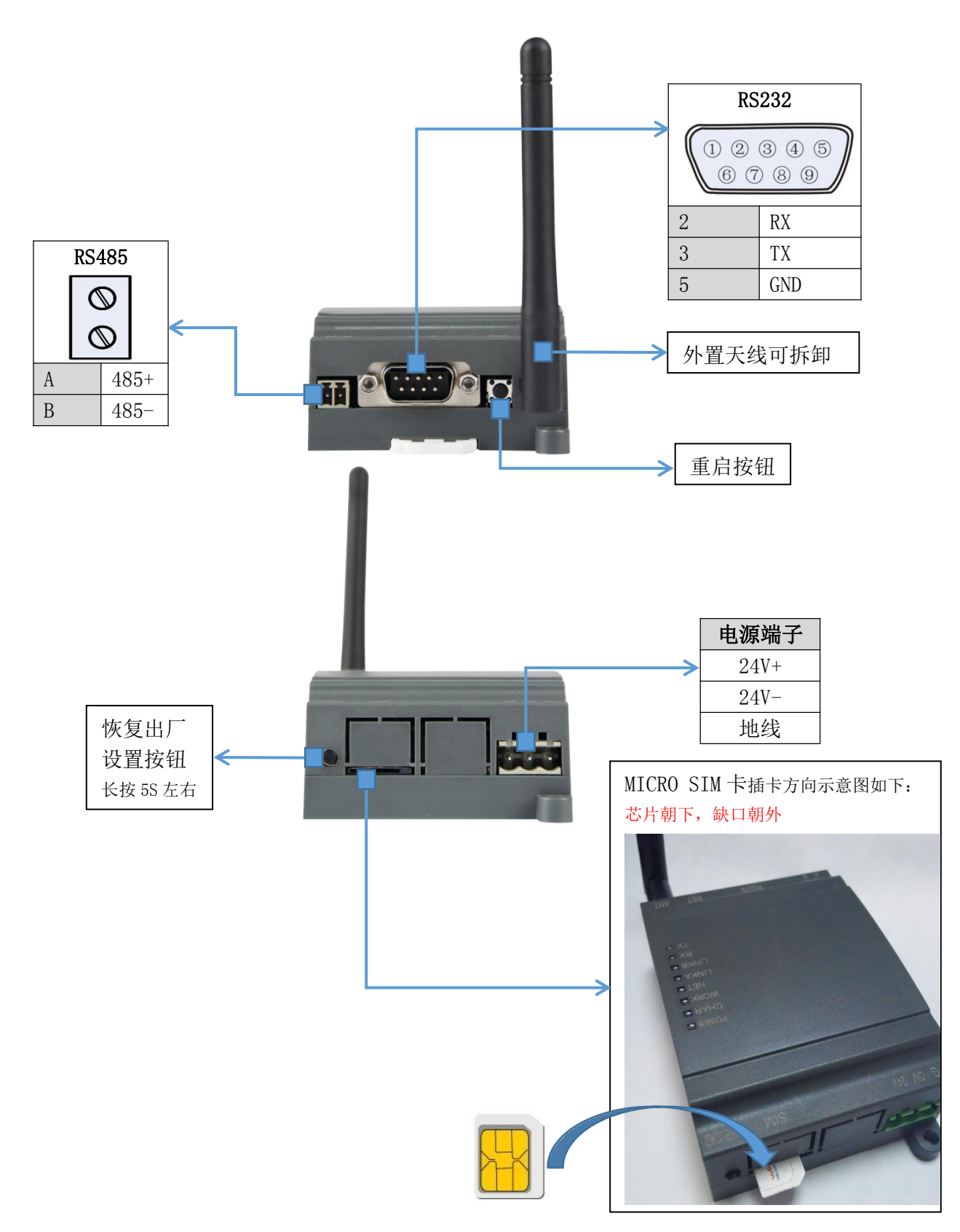

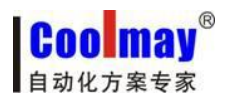

## 1.2. 指示灯功能

CX-4G 模块上有八个指示灯,分别是 POWER, CHAR, WORK, NET, LINKA, LINKB, RX, TX。指示灯 代表的状态如下:

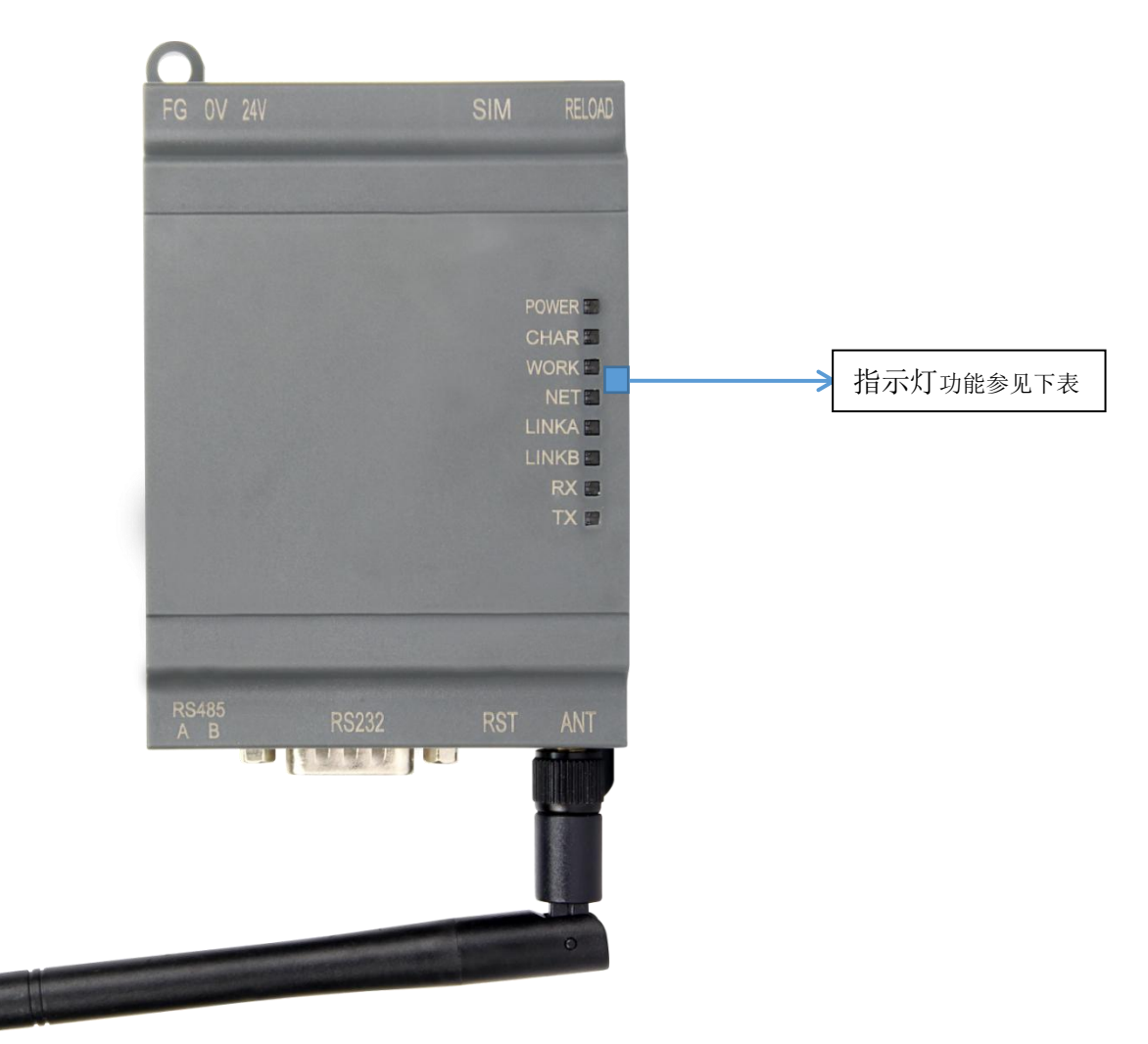

| 指示灯名称 | 指示功能          | 状态            |  |  |  |
|-------|---------------|---------------|--|--|--|
| POWER | 电源指示灯         | 电源工作正常常亮      |  |  |  |
| CHAR  | 锂电池充电指示灯(选装)  | 当选装有锂电池,并且在充电 |  |  |  |
| WORK  | 系统运行工作指示灯     | 系统运行后常亮       |  |  |  |
|       |               | 2G 网络一秒闪烁 2 次 |  |  |  |
| NET   | 网络带车卡二杠       | 3G 网络一秒闪烁 3 次 |  |  |  |
| NE I  | 网络扒芯相小为       | 4G 网络一秒闪烁 4 次 |  |  |  |
|       |               | 没有网络熄灭        |  |  |  |
| LINKA | Socket A 连接指示 | 连接建立常亮        |  |  |  |
| LINKB | Socket B 连接指示 | 连接建立常亮        |  |  |  |
| RX    | 数据传输指示        | 串口网络 RX 有数据闪烁 |  |  |  |
| TX    | 数据传输指示        | 串口网络 TX 有数据闪烁 |  |  |  |

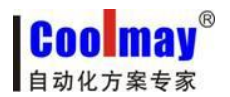

1.3. 功能特点

- 5模12频:移动、联通、电信4G高速接入,同时支持移动、联通3G和2G接入;
- 基于嵌入式 Linux 系统开发,具有高度的可靠性;
- 支持 RNDIS 远程网络驱动接口, 电脑可以通过 USB 连接该设备访问互联网;
- 支持4个网络连接同时在线,支持TCP和UDP;
- 每路连接支持10KB串口数据缓存,连接异常时可选择缓存数据不丢失;
- 支持发送注册包/心跳包数据;
- 支持远程短信设置模块参数;
- 支持多种工作模式: 网络透传模式、HTTPD 模式;
- 支持基本指令集;
- 支持套接字分发协议,可以向不同 Socket 发送数据;
- 支持 FTP 他更新协议,方便客户设备远程更新;
- 支持 FTP 自更新协议,保持固件最新状态;
- 支持类 RFC2217 功能,可从网络动态修改模块的串口参数;
- 兼容我司 CM-GPRS 模块,用户可直接进行替换。

### 1.4. 产品参数

|      | 项目                                                            | 指标                                                                |                                                                                                    |  |  |  |  |  |  |
|------|---------------------------------------------------------------|-------------------------------------------------------------------|----------------------------------------------------------------------------------------------------|--|--|--|--|--|--|
|      | 无线标准                                                          | TDD-LTE<br>FDD-LTE WCDMA<br>TD-SCDMA GSM/GPRS                     | -LTE<br>-LTE WCDMA<br>SCDMA GSM/GPRS/EDGE                                                                                                    |  |  |  |  |  |  |
|      | 标准频段                                                          | TDD-LTE<br>FDD-LTE<br>WCDMA<br>TD-SCDMA<br>GSM/GPRS/EDGE          | Band 38/39/40/41<br>Band 1/3<br>Band 1/8<br>Band 34/39<br>Band 3/8                                                                                                    |  |  |  |  |  |  |
| 无线参数 | 发射功率                                                          | TDD-LTE<br>FDD-LTE<br>WCDMA<br>TD-SCDMA<br>GSM Band8<br>GSM Band3 | +23dBm(Power class 3)<br>+23dBm(Power class 3)<br>+23dBm(Power class 3)<br>+24dBm(Power class 3)<br>+33dBm(Power class 4)<br>+30dBm(Power class 1)                                        |  |  |  |  |  |  |
|      | 技术规范 TDD-LTE<br>FDD-LTE<br>WCDMA<br>TD-SCDMA<br>GSM/GPRS/EDGI | TDD-LTE<br>FDD-LTE<br>WCDMA<br>TD-SCDMA<br>GSM/GPRS/EDGE          | 3GPP R9 CAT4 下行 150 Mbps,上行 50 Mbps<br>3GPP R9 CAT4 下行 150 Mbps,上行 50 Mbps<br>HSPA+ 下行速率 21 Mbps 上行速率 5.76 Mbps<br>3GPP R9 下行速率 2.8 Mbps 上行速率 2.2 Mbps<br>MAX:下行速率 384 kbps 上行速率 128 kbps |  |  |  |  |  |  |
|      | 天线选项                                                          | IPEX 接口                                                           |                                                                                                    |  |  |  |  |  |  |

| <b>COO may</b><br>自动化方案专家                        | ®          | CX-4G 模块说明书 www.coolmay.net |
|--------------------------------------------------|------------|-----------------------------|
|                                                  | 数据接口       | UART: 300bps - 230400bps    |
| 西供会                                              | 工作电压       | DC 5V~30V                   |
| 一 <b>'</b> ' ' ' ' ' ' ' ' ' ' ' ' ' ' ' ' ' ' ' | 工作电流/功耗    | 80mA@24V 3W MAX             |
| ***                                              | 工作温度       | -20°C- 70°C                 |
| 刻                                                | 存储温度       | -40°C− 125°C                |
|                                                  | 外形尺寸       | $65 \times 90 \times 36$ mm |
|                                                  | 工作模式       | 透明传输模式,HTTPD 模式             |
|                                                  | 设置命令       | AT+命令结构                     |
| 协业会粉                                             | 网络协议       | TCP/UDP/DNS/HTTP/FTP        |
| 扒什爹奴                                             | 最大 TCP 连接数 | 4                           |
|                                                  | 用户配置       | 串口 AT 命令,网络 AT 指令,短信 AT 指令  |
|                                                  | 客户应用软件     | 支持客户定制应用软件                  |
|                                                  | 域名解析 DNS   | 支持                          |
|                                                  | 简单透传方式     | 支持 TCP Client /UDP Client   |
|                                                  | 套接字分发协议    | 支持通过协议向不同 Socket 发送数据       |
| 软件功能                                             | HTTP 协议传输  | 支持                          |
|                                                  | 心跳数据包      | 支持                          |
|                                                  | 类 RFC2217  | 支持                          |
|                                                  | 注册包机制      | 支持自定义注册包/ICCID 注册包/IMEI 注册包 |

# 1.5. 串口参数

| 项目  | 参数                                                                       |  |  |  |  |
|-----|--------------------------------------------------------------------------|--|--|--|--|
| 波特率 | 300, 600, 1200, 2400, 4800, 9600, 19200, 38400,<br>57600, 115200, 230400 |  |  |  |  |
| 数据位 | 7, 8                                                                     |  |  |  |  |
| 停止位 | 1, 2                                                                     |  |  |  |  |
|     | NONE(无校验位)                                                               |  |  |  |  |
| 校验位 | EVEN(偶校验)                                                                |  |  |  |  |
|     | ODD(奇校验)                                                                 |  |  |  |  |

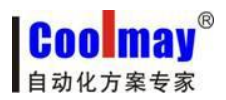

二、工作模式

## 2.1. 网络透传模式

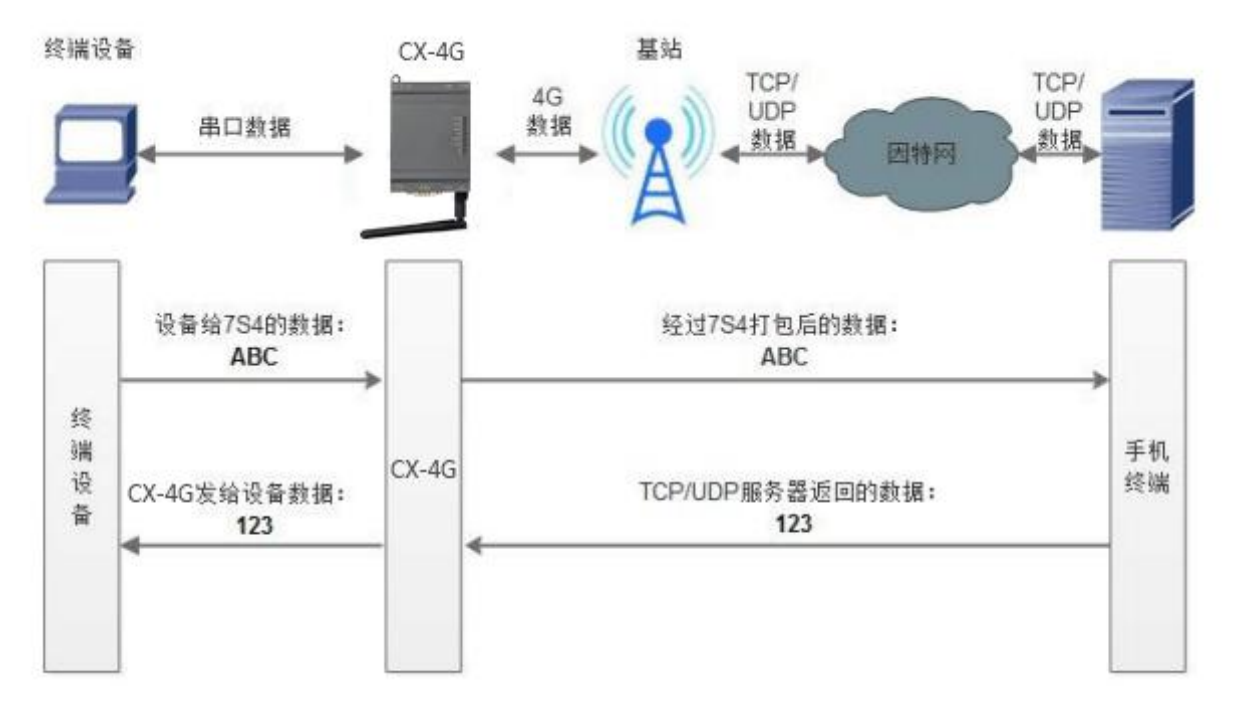

#### 网络透传模式示意图

在此模式下,用户的串口设备,可以通过本模块发送数据到网络上指定的服务器。模块也可以接 受来自服务器的数据,并将信息转发至串口设备。

用户不需要关注串口数据与网络数据包之间的数据转换过程,只需通过简单的参数设置,即可实 现串口设 备与网络服务器之间的数据透明通信。

CX-4G 模块模块支持四路 Socket 连接,分别为 Socket A, Socket B, Socket C 和 Socket D, 它 们是相互独立的。

CX-4G模块支持四路 Socket 分别设置为长连接和短链接,当设置为长连接时,当模块连接到服务器后保持连接状态。当设置短链接时只有串口在有数据发送的时候建立连接,建立连接后无数据传输时超过设置的超时时间自动断开连接,用来节省服务器资源和流量。

#### AT 指令设置方法:

1. 设置工作模式为网络透传:

#### AT+WKMOD=NET

2. 设置Socket A 为使能状态:

#### AT+SOCKAEN=ON

3. 设置Socket A 为TCP Client:

AT+SOCKA=TCP, 120. 76. 116. 193, 25565

4. 设置Socket A 为长连接:

AT+SOCKASL=LONG

5. 重启:

#### AT+Z

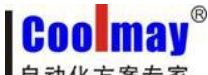

自动化方案专家

CX-4G 模块说明书

www.coolmay.net

2.1.1. 网络透传模式使用软件工具设置步骤

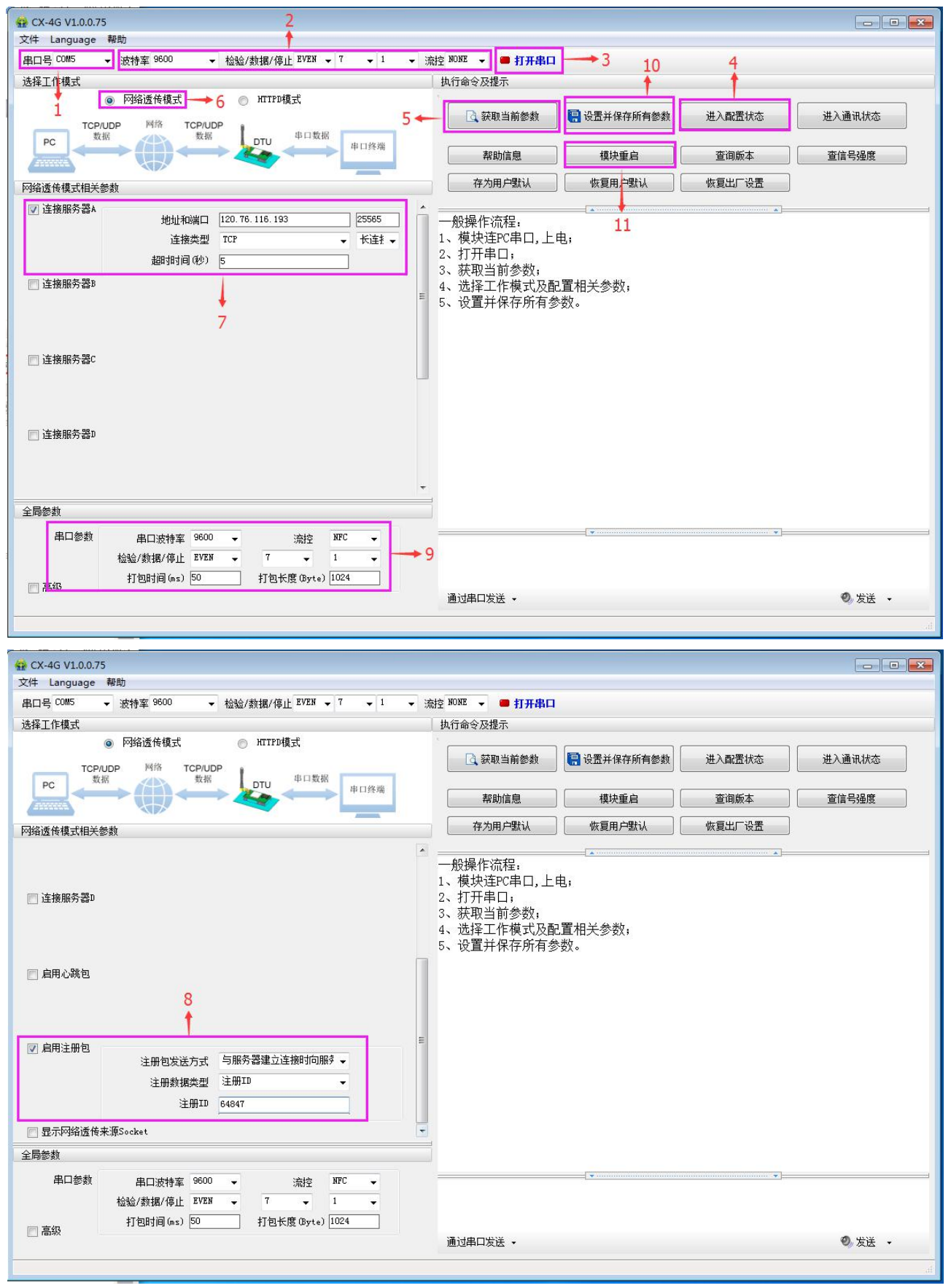

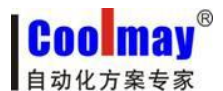

1. 打开专用设置软件 "CX-4G"。将模块的 232 口或 485 口连接至电脑(如电脑没有直接的 232 串口,可外加 usb 转 232 公口转换线,再连接 232 编程线,引脚定义为:2 对 3,3 对 2,5 对 5;或者使用 usb 转 485 将电脑和模块 485 相连),设置对应的好串口号;

2. 设置好模块的当前内部波特率、校验位、数据位、停止位、流控等参数,模块出厂默认参数:波 特率 9600、校验位 EVEN、数据位 7、停止位 1、流控 NONE;模块恢复出厂设置参数:波特率 115200、 校验位 NONE、数据位 8、停止位 1、流控 NONE。

3. 点击打开串口,将模块与电脑连接;

4. 点击"进入配置状态",等待设备进入 AT 指令配置模式;

5. 点击"获取当前参数",等待获取所有当前参数完毕,可获取模块内部其他参数,如地址、端口、 连接类型、注册 ID 号等信息;

6. 在"选择工作模式"一栏中,选中"网络透传模式";

7. 将连接服务器 A 勾选中,设置"地址和端口"为 120.76.116.193 和 25565。设置"连接类型"为 TCP 和长连接,其他连接服务器不勾选;

8. 将启用注册包勾选中,设置"注册包发送方式"为与服务器建立连接时向服务器发送一次。设置 "注册数据类型"为注册 ID。设置"注册 ID"为模块出厂设置的 ID 号(具体注册 ID 请按照出厂参数 设置,产品标签上会注明每台模块对应的注册 ID 号,如忘记或未保存请向顾美索取);

9. 全局参数设置,串口参数中串口波特率、校验、数据、停止设置为串口设备所需参数,如连接顾 美 PLC 或 PLC 一体机或三菱 PLC 或兼容三菱软件的 PLC 参数均为波特率 9600、校验位 EVEN、数据位 7、 停止位 1、流控 NFC;

10. 点击"设置并保存所有参数";

11. 保存完毕后,点击"重启按钮"重启设备,或者给设备断电再上电即可。

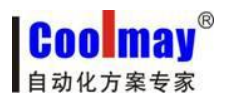

## 2.2. HTTPD Client 模式

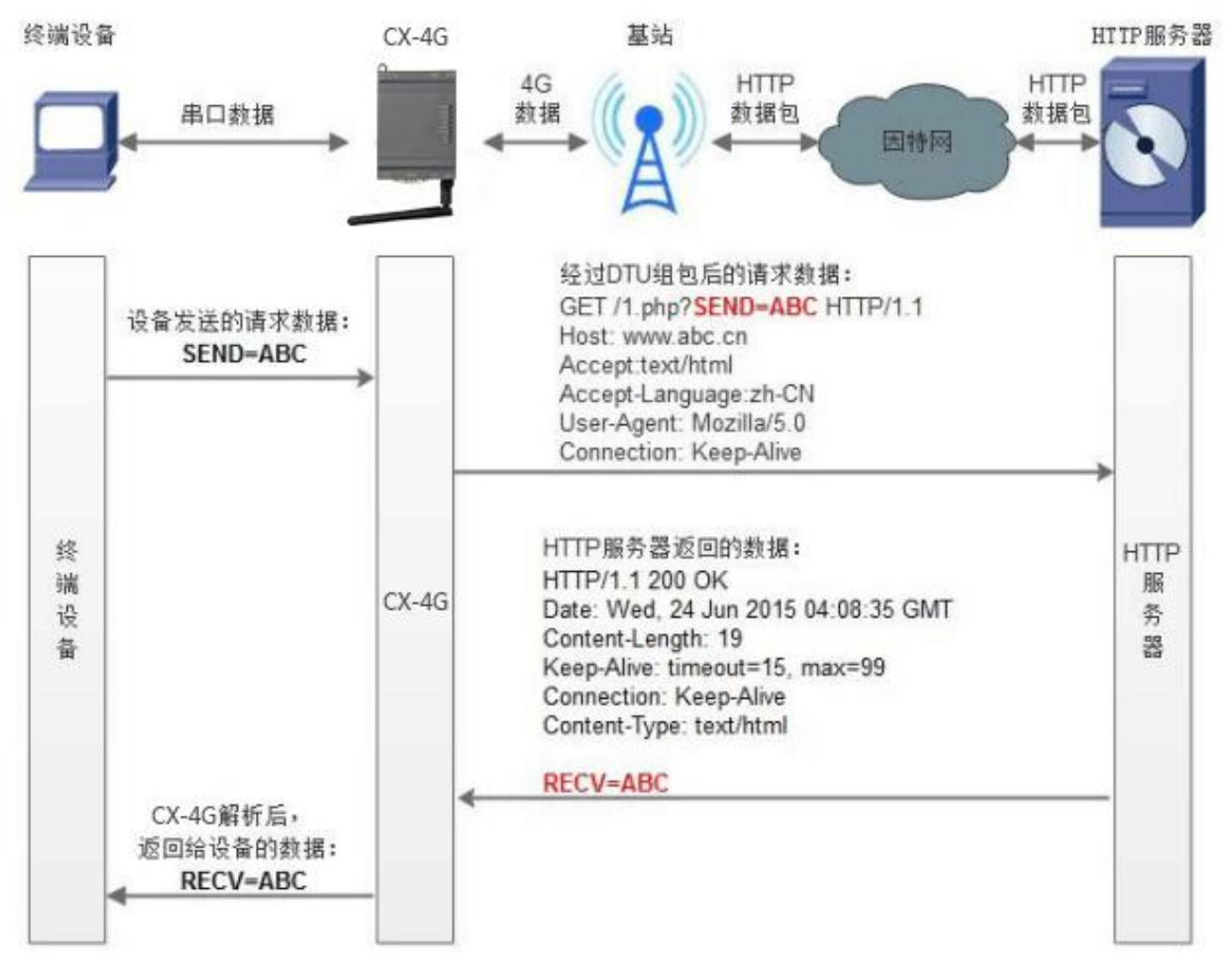

#### 图 4 HTTPD Client 模式示意图

用事先设置好请求的服务器地址与端口、请求方式和包头等信息。用户设备向CX-4G 模块 发送 请求数据, CX-4G 模块根据HTTP 协议对数据进行组包处理后,将请求包发给HTTP 服务器。HTTP 服 务器返回结果给CX-4G 模块, CX-4G 模块将结果解析成用户设备所需要的格式,发送给用户设备。 由于串口接收缓存为1000 字节,所以CX-4G 模块组包后的包大小最多1000 字节。

用户想实现串口设备向HTTP 服务器请求数据,但是串口设备所在的地方,不方便通过路由器接入因特网,但是有基站信号,这样就可以采用CX-4G 模块为串口设备和HTTP 服务器搭起一座通信的桥梁。

COO MAY B 自动化方案专家

- AT 指令设置方法:
  - 1. 设置工作模式为HTTPD:
    - AT+WKMOD=HTTPD
  - 2. 设置HTTP 的请求方式:

#### AT+HTPTP=GET

- 3. 设置HTTP 的请求URL:
  - AT+HTPURL=/1.php[3F]
- 4. 设置 HTTP 的请求服务器:

#### AT+HTPSV=120. 76. 116. 193, 80

5. 设置HTTP 的请求头信息:

#### AT+HTPHD=Connection: close[0D][0A]

6. 设置HTTP 的请求超时时间:

#### AT+HTPTO=10

- 7. 设置是否过滤回复信息包头:
- AT+HTPFLT=ON
- 8. 重启:

AT+Z

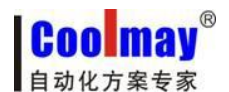

www.coolmay.net

2.2.1. HTTPD Client 模式使用软件工具设置步骤

| 🙀 CX-4G V1.0.0.75                                                                                                    |                                                                                                    |
|----------------------------------------------------------------------------------------------------|----------------------------------------------------------------------------------------------------|
| 文件 Language 帮助                                                                                                    |                                                                                                    |
| 文件         Language         報助           串口号         00%6         ・ 波持案         9600         ・ 检验/数据/停止         BVEN         7         1           选择工作模式         ●         网络透传模式         ●         HTTPD模式           HTTP         製器         ●         #口袋福           HTTP         製器         ●         #口袋福           HTTPD模式         ●         #口袋福           HTTPD模式         ●         ● | <ul> <li>流控 NONE ● 美词串ロ → 1</li> <li>九行命令及提示</li> <li>3 ◆ ③ 获取当前参数</li> <li>一 登置并保存所有参数</li> <li>进入配置状态</li> <li>进入通讯状态</li> <li>率助信息</li> <li>復块重启</li> <li>查询版本</li> <li>查信号强度</li> <li>存为用户默认</li> <li>恢复用户默认</li> </ul> |
| HTTP请求方式 GET ↓<br>HTTP请求的JURL /1. php[3F]<br>服务器地址 120.76.116.193                                                                                                    | AI+UMDFW=usr. cn<br>OK<br>AT+STMSG=[USR-LTE-7S4]<br>AT+STMSG=[USR-LTE-7S4]                                                                                                    |
| 服务器端口 80<br>超明时间(秒) 10                                                                                                    | OK                                                                                                    |
| wirig水大信思 contection. close(uu)[UA]<br>⑦ 过速和TP头                                                                                                    | AT+APN=CMNET,,                                                                                                    |
| 全局参数 5                                                                                                    | OK                                                                                                    |
| 串口参数     串口波特室     9600     流控     NFC       检验/数据/停止     EVEN     7     1     -       打包时间(ms)     50     打包长度 (Byte)     1024                                                                                                    | ▲ ● ● ● ● ● ● ● ● ● ● ● ● ● ● ● ● ● ● ●                                                                                                    |
| ☑ 指令回显                                                                                                    |                                                                                                    |

图 5 设置软件示意图

1. 打开专用设置软件"CX-4G"。根据实际情况设置串口参数并点击"打开串口"。

2. 点击"获取当前参数",等待获取所有当前参数完毕。

3. 点击"进入配置状态",等待设备进入 AT 指令配置模式。

4. 在"选择工作模式"一栏中,选中"HTTPD 模式"。

5. 设置"HTTP 请求方式"为GET。设置"HTTP 请求的URL"为"/1.php[3F]"。设置"服务器地址"为"120.76.116.193"。设置"服务器端口"为80,设置"超时时间"为10秒。设置 "HTTP 请求头信息"为"Connection: Keep-Alive[0D][0A]",选中"过滤 HTTP 头信息"。

6. 点击"设置并保存所有参数"。

7. 保存完毕后,点击"重启按钮"重启设备,或者给设备断电再上电即可。

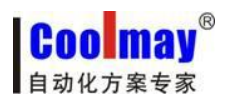

www.coolmay.net

## 三、虚拟串口软件设置

1. 安装 Coolmay 虚拟串口软件,并添加虚拟串口

| 🔍 添加虚拟串口                                                                                                   |                |             | x |
|----------------------------------------------------------------------------------------------------|----------------|-------------|---|
|                                                                                                    | 12             |             |   |
| 虚拟串口:                                                                                                    | COM2           | <u></u>     |   |
| 网络协议:                                                                                                    | TCP Client     | •           |   |
| 目标IP/域名:                                                                                                   | 120.76.116.193 |             |   |
| 目标端口:                                                                                                    | 25565          |             |   |
| 本地端口:                                                                                                    | 8233           |             |   |
| 备 注:                                                                                                    | [              |             |   |
|                                                                                                    |                |             |   |
| 🥥 确认 🔤                                                                                                    | 🗴 取消           | 高级·         | ] |
| ● 确认                                                                                                    | 😢 取消 🔤         | 高级·         | ] |
| <ul> <li>✓ 确认</li> <li>✓ 启用D2D</li> <li>注册ID 4</li> </ul>                                                  | 爻 取消           | 高级 ·        | ] |
| <ul> <li>✓ 确认</li> <li>✓ 启用D2D&lt;</li> <li>注册ID 4</li> </ul>                                              |                | 高级 ·        |   |
| <ul> <li>○ 确认</li> <li>○ 启用D2D</li> <li>注册ID 4</li> <li>○ 启用透传云</li> <li>○ 设备编号</li> </ul>                 | <b>認</b> 取消    | 高级 ·        | ] |
| <ul> <li>✓ 确认</li> <li>✓ 启用D2D&lt;</li> <li>注册ID 4</li> <li>厂 启用透传云</li> <li>设备编号</li> <li>通讯密码</li> </ul> | <b>逐</b> 取消    | 高级 ·<br>(?) |   |

#### 注意:

虚拟串口设置为电脑上未被占用的 COM 口;

网络协议选择 TCP Client;

目标 IP/域名设置 120.76.116.193 (注意:目标 IP/域名为深圳顾美科技域名,必须与顾美服务器 连接);

目标端口设置 25565;

高级中的注册 ID 设置 43589(注意:每台 CX-4G 模块均有唯一一对注册 ID,具体注册 ID 请按照出厂 参数设置,产品标签上会注明每台模块对应的注册 ID 号,如忘记或未保存请向顾美索取)。

创建成功后如下图所示,并将选项中的同步波特率选项改为未选中状态:

| 选项(O) English 帮助(H)                    |                            |                |       |      |      |      |      |       |         |
|----------------------------------------|----------------------------|----------------|-------|------|------|------|------|-------|---------|
| 开机启动                                   |                            |                |       |      |      |      |      |       |         |
| Keep-Alive                             |                            |                |       |      |      |      |      |       |         |
| 托盘运行                                   |                            |                |       |      |      |      |      |       |         |
| 同步波特率(类RFC2217)                        |                            |                |       |      |      |      |      |       |         |
| 隐藏茵口                                   |                            |                |       |      |      |      |      |       |         |
| 虚拟串口打包时间(室秒):1                         |                            |                |       |      |      |      |      |       |         |
| 模拟波特率                                  |                            |                |       |      |      |      |      |       |         |
|                                        |                            |                |       |      |      |      |      |       | - • •   |
| 设备(D) 工具(T) 选项(O) English 帮助           | 5(H)                       |                |       |      |      |      |      |       |         |
| 添加         一冊除         正接         算位计数 | <u> <u> </u> <u> </u> </u> |                |       |      |      |      |      |       |         |
| 备注 串口号 串口参数                            | 串口状态 网络协议                  | 目标IP           | 目标端口  | 本地端口 | 串口接收 | 网络接收 | 网络状态 | 注册ID  | CloudID |
| COM2                                   | 未使用 TCP Client             | 120.76.116.193 | 25565 | -    | 0    | 0    | 已连接  | 43589 |         |

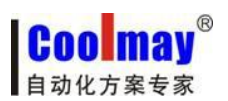

2. 此例程中虚拟串口号为 COM2, PLC 编程软件需使用 COM2 连接,即可对 PLC 下载程序和远程监控。注意: PLC 软件版本必须为 GX 8.52 或 WORKS 2 才可以连接成功。

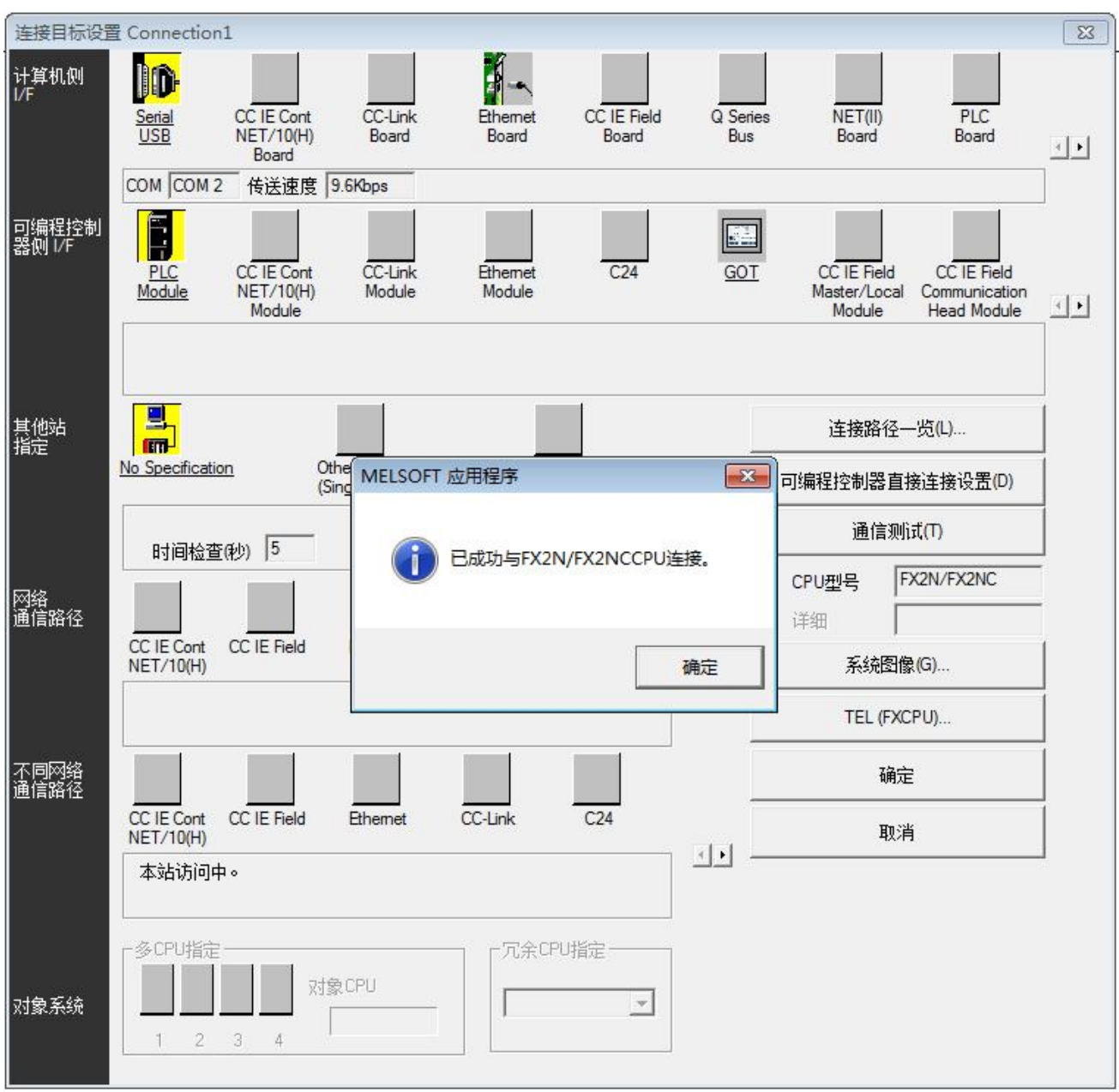